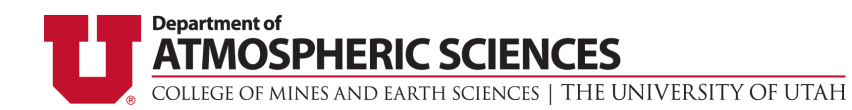

## **Graduate Program Application Instructions**

Please reference these instructions as you complete the graduate application process. These instructions will answer many frequently asked questions. NOTE: The department cannot provide technical support for the application process. Please contact Hobson Technical Support using the link given in the application.

**Before you begin:** You must have an active email account. Add support@hobsons.com to your contact list in your personal email account. NOTE: If this is a reapplication, your previous documents and information are not stored on file and you will need to complete the application in its entirety.

#### Gather the following materials:

- GRE Scores (Official scores must also be sent to the University of Utah using school code: 4853 department code: 0501).
- Digital copy of your CV/ Resume.
- Digital copy of unofficial transcripts from the Registrar's Office at each institution you have attended.
- Digital copy of your Statement of Purpose (2 page maximum).
- Contact information for three references (must have email addresses).
- Credit Card information to pay application fee. The application fee for domestic students is \$55 USD. The application fee for international students is \$65 USD.
- Ensure you are using a supported browser, enable pop up windows, and have Adobe Reader 6.0. Supported browsers are listed in the "System Requirements" link at the bottom of each application page.

## International applicants will also need:

- Proof of financial responsibility for students applying for the I-20 or IAP-66 visas (only needed if applicant is not requesting departmental funding).
- Digital copy of passport with name and picture.
- TOEFL or IELTS scores for international students whose first language is not English (Official scores must also be sent to the University of Utah. Use school code: 4853).
- <u>Affidavit of Support</u> (only necessary if applicant is NOT requesting departmental funding).

## Use the following link to access the application: University of Utah Graduate Application

## Step 1: Create an Account

| - Click Create Account. | UNIVERSIT                                                                                                    | Y                                                                                                    |
|-------------------------|----------------------------------------------------------------------------------------------------|----------------------------------------------------------------------------------------------------|
|                         | For Internet Explorer users, p<br>compatibility made for optima<br>application is part of the ApplyTourse<br>designed to make the application pro<br>possible for you.<br>This application is for most Master's<br>with to apply for a law doppe, or law doppe, attend<br>graduate certificate only, please see to<br>Below are the simple steps you can f<br>received in complete condition:<br>1. <u>Create an Account</u><br>To get stanted on your application | please be sure to turn off       Liser Login         lon for the University of Utah. This       Please input your login information below to open your application.         pin dependent howfork and is       Please input your login information below to open your application.         pin domonaticulate program. If your information depression       PiN         domonaticulate program. If your information depression       Paseword         in domonaticulate for details.       login         follow to ensure your application is       Forgot your PIN or password?         on, create an account to the right.       Corgot your PIN or password? |

- Enter information in required fields.

NOTE: The email address you provide in your electronic application will be the primary method of contact for the department. If you must change email address during the application period, you must update your profile in the application and send notification to atmos-office@lists.utah.edu. Directions on how to update your email are listed at the end of this document.

- A confirmation email containing your PIN will be sent to the email address in your profile. You will use your PIN each time you log into the application.

- You must agree to the "Terms of Use" to continue.

| ration        | Create Account User Login                                                                                                    |
|---------------|----------------------------------------------------------------------------------------------------|
|               |                                                                                                    |
| u             | Account Profile                                                                                                    |
| nust          | * indicates a required question                                                                                                    |
|               | First or Given Name *                                                                                                    |
| email         | Last or Family Name *                                                                                                    |
| Uniun         | Email Address *                                                                                                    |
|               | Confirm Email Address *                                                                                                    |
|               | Birth Date * mm/dd/yyyy                                                                                                    |
| you           | Zip/Postal Code *<br>enter 00000 il you do not have a Zip/Postal Code                                                                                                    |
|               | Passwords must be between 8-30 characters, contain at least 1 uppercase letter (A-Z), 1 lowercase letter (a-z), 1 number (0-9), and 1 of the following special characters: $ @\#\%\%^{-1}_{-1}= @!.^{+}_{-1}>./.$                                                                                                    |
|               | Password *                                                                                                    |
|               | Confirm Password *                                                                                                    |
|               | Create Account                                                                                                    |
|               |                                                                                                    |
|               |                                                                                                    |
| Admission     | Velcome, Jane! Your application is in progress.                                                                                                    |
| Il Applicants | Thank you for your interest in the University of Utah.<br>• This application can be completed online and submitted electronically once you have answered all required questions. You do not                                                                                                    |
| ation         | have to complete the online application in one sitting – you may access your application and change your answers as many times<br>as you like with your PIN and password from any computer with internet access.                                                                                                    |
|               | To navigate through the system, please use the navigational links located on the left of your screen.                                                                                                    |
| ation         | <ul> <li>Once you have completed the application forms to your satisfaction, you should submit your application by clicking the "Submit Application" button. This will take you through the steps to electronically submit your application to our office.</li> </ul>                                                                                                    |
| ress          | Please note that you can submit your application only once and that once submitted, you will not be able to make changes to your                                                                                                    |
| ant           | application information using the online application system.                                                                                                    |
| itory         | If Utah admission policies apply to all prospective students without regard to race, color, religion, national origin, sex, age, status as a faisable dividuali, assual orientation, gender identifystopresion and status as a Protected Veteran. The following University imployee has been designated to handle inquiries regarding the non-discrimination policies and grievance procedures: Manager, |
| Č             | since of equal opportuning a Aliminative Action; 201 30. Presidents Circle, Kur 135, Sair Lake City, 01 64112,<br>801/581-8365(voice/tty), or online at <u>www.oeo.utah.edu</u> .                                                                                                    |
| mation        | lick here to start your application.                                                                                                    |
| n             | * START APPLICATION                                                                                                    |
|               | APPLICATION INSTRUCTIONS     Submit Application                                                                                                    |
| ons           |                                                                                                    |
|               |                                                                                                    |

# Step 2: Begin the Application

Click "Start Application." This will take you to the "Dashboard." From here, you can complete your application and submit it.

## Dashboard

Click the blue "Start Application" button, which will take you to the "Program Information" page (first page of the application).

- Navigate through the application by using the side navigation bar to click on specific sections.

## **Step 3: Program Information**

- Leave "Campus" as "Salt Lake City Campus."

- Select your "Intended Graduate Program and Degree" (i.e. Atmospheric Sciences M.S. or Atmospheric Sciences Ph.D.). All applicants should choose Atmospheric Sciences M.S. unless the applicant already has an M.S. degree in Atmospheric Sciences, Meteorology, Mathematics, Engineering, Physics or another physical science.

- Select "No" for "Will you be applying for a joint/dual degree program?"

- Emphasis area drop down menus should be filled out with your preferred research area.

- Select the application term and year. The department only accepts applications for fall semester.

- You can move to the next section by clicking "Save and Continue" or by clicking "Save" and using the side navigation bar.

|                                                                                                    |                                                                                                    | Save                                                             | Save & C                                            |                            |
|----------------------------------------------------------------------------------------------------|----------------------------------------------------------------------------------------------------|------------------------------------------------------------------|-----------------------------------------------------|----------------------------|
| Pre                                                                                                    | ogram Information                                                                                      |                                                                  |                                                     |                            |
| Questions marked with an (*) asterisk are required<br>on your responses.                                                                                                    | l and must be answered. A                                                                              | ditional question                                                | s may be requ                                       | iired based                |
| P                                                                                                    | rogram of Interest                                                                                     |                                                                  |                                                     |                            |
| All applicants must meet minimum requirements set b<br>department or program defines the specific details, de<br>Determination of an applicant's admission to a degree<br>department/program.                                                                                                    | y the <u>Graduate School of the</u><br>adlines, and additional require<br>program, or admit term, is b | University of Utah.<br>ements of its applic<br>ased on a recomme | Also, each aca<br>ation process.<br>Indation by the | ademic<br>academic         |
| Find your department's deadlines, requirements, and                                                                                                    | application process.                                                                                   |                                                                  |                                                     |                            |
| Campus                                                                                                    |                                                                                                    |                                                                  |                                                     |                            |
| Salt Lake City Campus 👻                                                                                                    |                                                                                                    |                                                                  |                                                     |                            |
| Intended graduate program and degree: *                                                                                                    |                                                                                                    |                                                                  |                                                     |                            |
| Atmospheric Sciences MS                                                                                                    | •                                                                                                    |                                                                  |                                                     |                            |
| For anyone applying to a joint program, you will need to sub<br>applying. If you are applying for a joint master's degree with<br>them. Please visit their website at <u>http://www.business.utah.</u><br>Will you be applying for a joint/dual degree program?                                                                                                    | mit a separate application in Ap<br>the David Eccles School of But<br>edu to access the application.   | plyYourself for each p<br>iness, you must also                   | orogram to whic<br>fill out an applic               | h you are<br>ation through |
| win you oo apprying for a joineoual degree program?                                                                                                    | Ves                                                                                                    | 0110                                                             |                                                     |                            |
| If yes, list the joint/dual degree program,                                                                                                    |                                                                                                    |                                                                  |                                                     |                            |
| ······································                                                                                                    |                                                                                                    |                                                                  |                                                     |                            |
|                                                                                                    | Emphasis Area                                                                                          |                                                                  |                                                     |                            |
|                                                                                                    | •                                                                                                    |                                                                  |                                                     |                            |
| You may select up to three in order of preference, if ap                                                                                                    | pplicable.                                                                                             |                                                                  |                                                     |                            |
| You may select up to three in order of preference, if ap<br>Please select your area of interest;                                                                                                    | pplicable.                                                                                             |                                                                  |                                                     |                            |
| You may select up to three in order of preference, if ap<br>Please select your area of interest:<br>Cloud Dynamics                                                                                                    | pplicable.                                                                                             |                                                                  |                                                     |                            |
| You may select up to three in order of preference, if an<br>Please select your area of interest:<br>Cloud Dynamics                                                                                                    | oplicable.                                                                                             |                                                                  |                                                     |                            |
| You may select up to three in order of preference, if ap<br>Please select your area of interest:<br>Cloud Dynamics                                                                                                    | pplicable.                                                                                             |                                                                  |                                                     |                            |
| You may select up to three in order of preference, if ap<br>Please select your area of interest:<br>Cloud Dynamics •<br>Please select your area of interest:<br>Fire Modeling •                                                                                                    | pplicable.                                                                                             |                                                                  |                                                     |                            |
| You may select up to three in order of preference, if ap<br>Please select your area of interest:<br>Cloud Dynamics<br>Please select your area of interest:<br>Fire Modeling<br>Please select your area of interest:                                                                                                    | oplicable.                                                                                             |                                                                  |                                                     |                            |
| You may select up to three in order of preference, if any<br>Please select your area of interest:<br>Cloud Dynamics v<br>Please select your area of interest:<br>Fire Modeling v<br>Please select your area of interest:<br>Boundary Layer v                                                                                                    | oplicable.                                                                                             |                                                                  |                                                     |                            |
| You may select up to three in order of preference, if a<br>Please select your area of interest:<br>Cloud Dynamics<br>Please select your area of interest:<br>Fire Modeling<br>Please select your area of interest:<br>Boundary Layer<br>V                                                                                                    | opilcabie.                                                                                             |                                                                  |                                                     |                            |
| You may select up to three in order of preference, if ap<br>Please select your area of interest:<br>Cloud Dynamics<br>Please select your area of interest:<br>Fire Modeling<br>Please select your area of interest:<br>Boundary Layer<br>Appl                                                                                                    | pplicable.                                                                                             |                                                                  |                                                     |                            |
| You may select up to three in order of preference, if ap<br>Please select your area of interest:<br>Cloud Dynamics<br>Please select your area of interest:<br>Fire Modeling<br>Please select your area of interest:<br>Boundary Layer<br>Appl                                                                                                    | ppicable.                                                                                              |                                                                  |                                                     |                            |
| You may select up to three in order of preference, if ap<br>Please select your area of interest:<br>Cloud Dynamics<br>Please select your area of interest:<br>Fire Modeling<br>Please select your area of interest:<br>Boundary Layer<br>Please select the semester you plan to begin your gravestices<br>Please select the semester you plan to begin your gravestices | ication Term and Year                                                                                  |                                                                  |                                                     |                            |
| You may select up to three in order of preference, if any<br>Please select your area of interest:<br>Cloud Dynamics<br>Please select your area of interest:<br>Boundary Layer<br>Please select your area of interest:<br>Boundary Layer<br>Please select the semester you plan to begin your gran<br>Fall 2015                                                                                                    | ication Term and Year                                                                                  |                                                                  |                                                     |                            |
| You may select up to three in order of preference, if ap<br>Please select your area of interest:<br>Cloud Dynamics •<br>Please select your area of interest:<br>Fire Modeling •<br>Please select your area of interest:<br>Boundary Layer •<br>Please select the semester you plan to begin your gra<br>Fall 2015 •                                                                                                    | ication Term and Year<br>iduate program. *                                                             |                                                                  |                                                     |                            |

#### Step 4: Personal Data

- Enter your information in the required fields.

- You can move to the next section by clicking "Save and Continue" or by clicking "Save" and using the side navigation bar.

| Application for Admission          |                                           |                                      | Su               | bmit Application    |
|------------------------------------|-------------------------------------------|--------------------------------------|------------------|---------------------|
| Basic Information - All Applicants |                                           |                                      |                  |                     |
| Program Information                |                                           | Personal Data                        | Save             | Save & Continue     |
| Personal Data                      | Questions marked with an (*) asterisk are | required and must be answered.       |                  |                     |
| Contact Information                | Student records at the University of Utah | are governed by the Family Education | nal Rights and P | tivacy Act (FERPA). |
| Permanent Address                  |                                           | Applicant Name                       |                  |                     |
| Federal and Grant<br>Reporting     | First/Given *                             |                                      |                  |                     |
| Educational History                |                                           |                                      |                  |                     |
| Residency                          | Middle                                    |                                      |                  |                     |
| Additional Information             |                                           |                                      |                  |                     |
| Post Submission                    | Last/Family/Surname *                     |                                      |                  |                     |
| mportant Links                     |                                           |                                      |                  |                     |
| Recommendations                    | Preferred First Name                      |                                      |                  |                     |
| Downloadable Forms                 |                                           | Other Names Used                     |                  |                     |
| Check Your Application             |                                           |                                      |                  |                     |
| Application Instructions           | First/Given                               |                                      |                  |                     |
|                                    | Middle                                    |                                      |                  |                     |

## **Step 5: Contact Information**

Enter your information in the required fields.
NOTE: The email address you provided in your profile must match the email address entered here.
You can move to the next section by clicking "Save and Continue" or by clicking "Save" and using the side navigation bar.

| Application for Admission         |                                                                       | Submit Application                                                                                          |
|-----------------------------------|-----------------------------------------------------------------------|----------------------------------------------------------------------------------------------------|
| sic Information - All Applicants  |                                                                       | Save Source Continue                                                                                        |
| Program Information               |                                                                       | Contact Information                                                                                         |
| Personal Data                     | Questions marked with an (*)                                          | asterisk are required and must be answered.                                                                 |
| Contact Information               | Directory information is conside<br>Registrar's Office for more infor | red to be public information unless you request that it be kept confidential. Please contact the<br>mation. |
| Permanent Address                 |                                                                       | Mailing Address                                                                                             |
| Federal and Grant<br>Reporting    |                                                                       |                                                                                                    |
| Educational History               | Address (Line 1) *                                                    |                                                                                                    |
| Residency                         |                                                                       |                                                                                                    |
| Additional Information            | Address (Line 2)                                                      |                                                                                                    |
| Post Submission                   | Province/Territory                                                    |                                                                                                    |
| nportant Links                    |                                                                       |                                                                                                    |
| Recommendations                   | City                                                                  |                                                                                                    |
| Downloadable Forms                |                                                                       |                                                                                                    |
| Check Your Application            | U.S. State                                                            | Select One                                                                                                  |
| Application Instructions          |                                                                       |                                                                                                    |
|                                   | Postal Code                                                           |                                                                                                    |
|                                   |                                                                       | energene un energenener                                                                                     |
|                                   | •                                                                     |                                                                                                    |
| Application for Admission         |                                                                       | Submit Application                                                                                          |
| asic Information - All Applicants |                                                                       |                                                                                                    |
| Program Information               |                                                                       | Permanent Address                                                                                           |
| Personal Data                     | Questions marked with an (*)                                          | asterisk are required and must be answered.                                                                 |
| Contact Information               |                                                                       | Permanent Address                                                                                           |

## **Step 6: Permanent Address**

Enter your information in the required fields.
This information will prepopulate if you indicated that your home and permanent addresses are the same.

- You can move to the next section by clicking "Save and Continue" or by clicking "Save" and using the side navigation bar.

| Application for Admission                          |                                            | Submit Application                        |
|----------------------------------------------------|--------------------------------------------|-------------------------------------------|
| Basic Information - All Applicants                 |                                            |                                           |
| Program Information                                |                                            | Save Save & Continue<br>Permanent Address |
| Personal Data                                      | Questions marked with an (*) asterisk      | are required and must be answered.        |
| Contact Information                                |                                            | Permanent Address                         |
| Permanent Address                                  | If you require a Visa, this MUST be your h | ome country address,                      |
| Federal and Grant<br>Reporting                     | Address (Line 1)                           |                                           |
| Educational History                                | Address (Line 2)                           |                                           |
| Residency<br>Additional Information                | Province/Territory                         |                                           |
| Post Submission                                    |                                            |                                           |
| Important Links                                    | City                                       |                                           |
| Recommendations Downloadable Forms                 | U.S. State                                 | Select One                                |
| Check Your Application<br>Application Instructions | Postal Code                                | 000000 or 000000.0000                     |
|                                                    | Country                                    | UNITED STATES -                           |

#### Step 7: Federal and Grant Reporting

- The only question that is required is "What is your first language?" All other answers are voluntary. Enter all information you choose to disclose.

- You can move to the next section by clicking "Save and Continue" or by clicking "Save" and using the side navigation bar.

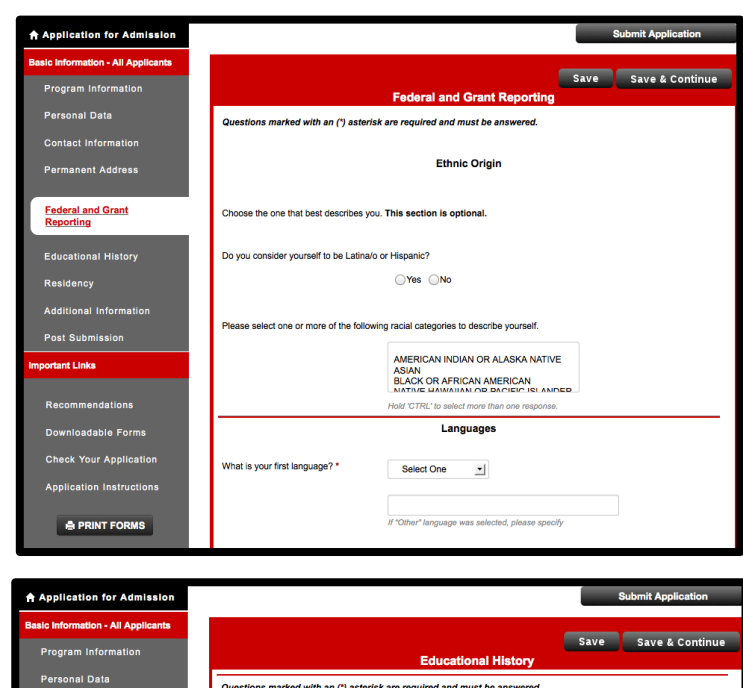

## Step 8: Educational History

- Enter your information in the required fields. - Self-Reported cumulative GPA is required. If needed, a GPA calculator can be found at <u>http://advising.utah.edu/scholastic-standards/gpacalculator.php</u>. Students must have at least a 3.0 cumulative GPA on a 4.0 scale. The last 60 Credit Hours GPA is not needed.

- Enter institution name by clicking "Look Up." A pop-up window will open. Try to search using the institution name first. If your institution name is not recognized then search by city. Do not enter all fields at one time to search.

-Enter your cumulative GPA for each institution, not your major GPA.

| Application for Admission          | Submit Application                                                                                                    |
|------------------------------------|----------------------------------------------------------------------------------------------------|
| Basic Information - All Applicants |                                                                                                    |
| Program Information                | Educational History                                                                                                    |
| Personal Data                      | Questions marked with an (*) asterisk are required and must be answered.                                                                                                    |
| Contact Information                |                                                                                                    |
| Permanent Address                  | Undergraduate Major                                                                                                    |
| Federal and Grant<br>Reporting     | Undergraduate Major: *                                                                                                    |
| Educational History                | GPA Self Reported                                                                                                    |
| Residency                          | Your undergraduate GPA will be verified as part of your Graduate School Application. Please provide self-reported<br>information below. The Graduate School requires an undergraduate GPA of 3.00 or hight. If your undergraduate GPA is<br>less than 3.00, we will calculate a SChool the state Schemester or 90 quarter hours right undergraduate contex work. |
| Post Submission                    | Presse use the essay areas of this application to provide micrimation regarding a low OPA.<br>How to Calculate your GPA                                                                                                    |
| Important Links                    | Cumulative Undergraduate GPA: *                                                                                                    |
| Recommendations                    | Last 60 Credit Hours GPA:                                                                                                    |
| Downloadable Forms                 |                                                                                                    |
| Check Your Application             | Previous UofU experience                                                                                                    |
| Application Instructions           | Have you ever attended the University of Utah? *                                                                                                    |
|                                    | ⊖Yes ⊝No                                                                                                    |
|                                    | If yes, please list your dates of                                                                                                    |

- **Transcripts:** A copy of your unofficial transcript (or mark sheet for international applicants) from each institution you have attended (including the University of Utah) must be uploaded before submitting your application. These unofficial transcripts must come from your institution's Registrar's Office. Do not upload unofficial transcripts, DARS reports, etc. that you can download from your online student records. Official transcripts do NOT need to be sent to the University of Utah at the time of application. If you are admitted to the program, only then should you send official transcripts to the University.

- Click "Upload Document"
- A pop-up window will open.
- Click "Browse..." and choose the file to upload from your computer.
- Click "Upload Document."
- Repeat as needed.

- You can move to the next section by clicking "Save and Continue" or by clicking "Save" and using the side navigation bar.

#### **Step 9: Residency**

Enter your information in the required fields. If you fail to complete all questions in the residency section of the application, you will automatically be classified as a non-resident for tuition purposes.
You can move to the next section by clicking "Save and Continue" or by clicking "Save" and using the side navigation bar.

| Application for Admission          |                                                                        |                                    |                    |             | Submit Application     |
|------------------------------------|------------------------------------------------------------------------|------------------------------------|--------------------|-------------|------------------------|
| Basic Information - All Applicants |                                                                        |                                    |                    | 0           |                        |
| Program Information                |                                                                        | Residency                          | , –                | Save        | Save & Continue        |
| Personal Data                      | Questions marked with an (*) asterisk ar                               | e required and must be answe       | red.               |             |                        |
| Contact Information                | The Admissions Office adheres to the st                                | ate law, Utah Code 53B-8-102,      | *Definition of res | sident stud | ent" to determine your |
| Permanent Address                  |                                                                        |                                    | SECTION ON T       |             |                        |
| Federal and Grant<br>Reporting     | CLASSIFIED AS A NON-RESIDENT FO                                        | DR TUITION PURPOSES.               | SECTION ON T       | HIS APPL    | ICATION, TOO WILL BE   |
| Educational History                | For questions regarding residency, please                              | se contact our residency divisio   | <u>n</u> .         |             |                        |
| Residency                          |                                                                        | Residency for Tuition F            | Purposes           |             |                        |
| Additional Information             | Country of legal residence: *                                          | UNITED STATES                      | <u>.</u>           | 1           |                        |
| Post Submission                    |                                                                        |                                    |                    |             |                        |
| nportant Links                     | If you selected the United States, please                              | indicate your state of legal resid | dence in the U.S.  |             |                        |
|                                    |                                                                        |                                    |                    |             |                        |
| Recommendations                    |                                                                        |                                    |                    |             |                        |
| Downloadable Forms                 | Do you consider yourself a resident of<br>Utah?                        | ⊖Yes ⊖No                           |                    |             |                        |
| Check Your Application             |                                                                        |                                    |                    |             |                        |
| Application Instructions           | Are you currently living in Utah? If yes,<br>please indicate how long. | Select One                         | •                  |             |                        |
|                                    |                                                                        |                                    |                    |             |                        |
|                                    | Do you have a valid driver's license?                                  | Yes No                             |                    |             |                        |

#### **International Applicants ONLY:**

Enter your information in the required fields.
Please be aware that TOEFL or IELTS scores must be less than 2 years old at the time of application. TOEFL or IELTS scores must also be sent to the University of Utah by using school code: 4853
You have the option to upload the "Proof of Financial Responsibility." This is NOT required at this time. If the department provides funding, this information will not be required.

All international applicants must also upload a copy of their passport with their name and picture.
Please upload an <u>Affidavit of Support</u> if you are receiving funding from an outside source, such as military or government. If you are requesting funding from the department, the Affidavit of Support will not be needed at this time.

- You can move to the next section by clicking "Save and Continue" or by clicking "Save" and using the side navigation bar.

| Application for Admission          |                                                                                  |                                                                                     |                                     | Submit Application                              |
|------------------------------------|----------------------------------------------------------------------------------|-------------------------------------------------------------------------------------|-------------------------------------|-------------------------------------------------|
| Basic Information - All Applicants |                                                                                  |                                                                                     |                                     |                                                 |
| Program Information                |                                                                                  | International                                                                       | Save                                | Save & Continue                                 |
| Personal Data                      | Questions marked with an (*) asterisk                                            | are required and must be answered.                                                  |                                     |                                                 |
| Contact Information                |                                                                                  |                                                                                     |                                     |                                                 |
| Permanent Address                  |                                                                                  | Student Citizenship                                                                 |                                     |                                                 |
| Federal and Grant<br>Reporting     |                                                                                  |                                                                                     |                                     |                                                 |
| Educational History                | Country of Citizenship *                                                         | Select One                                                                          | -                                   |                                                 |
| Residency                          |                                                                                  |                                                                                     |                                     |                                                 |
|                                    | Country of Birth *                                                               | Select One                                                                          | -                                   |                                                 |
| International                      |                                                                                  |                                                                                     |                                     |                                                 |
| Additional Information             |                                                                                  | English Proficiency                                                                 |                                     |                                                 |
| GRE GMAT Scores                    |                                                                                  |                                                                                     |                                     |                                                 |
| Program Concentration              | A minimum score of 80 iBT (550 pBT) (<br>band score of 6.5 or better on the IELT | or better on the Test of English as a Fo<br>S test for applicants whose first langu | reign Languag<br>age is not Engl    | e (TOEFL) or a minimum<br>ish (Minimum          |
| Curriculum                         | TOEFL/IELTS requirements subject to<br>graduate departments require an Engli     | change). No application will be consid<br>sh proficiency score above the minim      | ered without th<br>um requiremen    | ese test results. Many<br>ts. Applicants should |
| Vitae/Resume                       | check with their major department to d<br>degree from an accredited college or u | letermine the requirements. Applicants<br>iniversity in the U.S. may not be requir  | s with an under<br>ed to take the 1 | graduate or graduate<br>IOEFL. TOEFL and        |
| Statement of Purpose               | IELTS scores must be sent directly fro                                           | m ETS (TOEFL) or the test center when                                               | e you took the                      | IELTS.                                          |
| Post Submission                    | Register for the TOEFL<br>Register for the IELTS                                 |                                                                                     |                                     |                                                 |
| Important Links                    |                                                                                  |                                                                                     |                                     |                                                 |
| Decementations                     | Test Type:                                                                       | Select One I                                                                        |                                     |                                                 |
| Recommendations                    |                                                                                  |                                                                                     |                                     |                                                 |
| Downloadable Forms                 | Self-Reported TOFFL or IFLTS:                                                    |                                                                                     |                                     |                                                 |
| Check Your Application             | controported four contecto:                                                      | Score                                                                               |                                     |                                                 |
| Application Instructions           |                                                                                  |                                                                                     |                                     |                                                 |
|                                    | Test Date                                                                        |                                                                                     |                                     |                                                 |
|                                    |                                                                                  | MMYYYY                                                                              |                                     |                                                 |

If you are an international applicant and you do not see this screen, please refer back to the Personal Data page. Make sure you have selected the correct answer in the Citizenship drop down menu and then click "Save." The International page should now appear. If it does not please contact technical support by clicking "Technical Support" at the top of the page.

#### **Step 10: Additional Information**

- Financial Support: Our department only allows full-time students. Most of our graduate students receive financial support through Research Assistantships. Students are encouraged to apply for financial support if funding is needed.

- If you have already secured funding by an outside source (such as a private or government agency, international military etc.), please indicate that here and explain the funding source.

- You can move to the next section by clicking "Save and Continue" or by clicking "Save" and using the side navigation bar.

| Application for Admission          | Submit Application                                                                                                    |
|------------------------------------|----------------------------------------------------------------------------------------------------|
| Basic Information - All Applicants |                                                                                                    |
| Program Information                | Additional Information                                                                                                    |
| Personal Data                      | Questions marked with an (*) asterisk are required and must be answered.                                                     |
| Contact Information                |                                                                                                    |
| Permanent Address                  |                                                                                                    |
| Federal and Grant<br>Reporting     | Financial Support                                                                                                    |
| Educational History                | Do you intend to complete your degree as a full-time or part-time student?                                                   |
| Residency                          | Cull-time student     Part-time student     Not all decaritments allow part-time. Please see decartment website for details. |
| Additional Information             | Are you interested in receiving financial support?                                                                           |
| Post Submission                    | OYes ONo                                                                                                    |
| Important Links                    | Not all departments offer financial assistance. Please refer to your department's website<br>for details.                    |
|                                    | If yes, what type?  O No Preference                                                                                          |
| Recommendations                    | Federally Financed Traineeship                                                                                               |
| Downloadable Forms                 | Crouder Assistantship     Research Assistantship     Research Assistantship                                                  |
| Check Your Application             | Scholarship                                                                                                    |
| Application Instructions           | □ Teaching Fellowship<br>□ Tultion Waiver                                                                                    |
|                                    | ~                                                                                                    |

#### Step 11: GRE Scores

Enter your information in the required fields.
Please be aware that GRE scores must be less than 5 years old at the time of application. Our department does NOT accept GMAT scores.
Official GRE scores should be sent to the University of Utah by using school code: 4853 and department code: 0501.

- You can move to the next section by clicking "Save and Continue" or by clicking "Save" and using the side navigation bar.

| Application for Admission       |                                          | Submit Application                                                                      |
|---------------------------------|------------------------------------------|-----------------------------------------------------------------------------------------|
| ic Information - All Applicants |                                          |                                                                                         |
| Program Information             |                                          | GRE GMAT Scores                                                                         |
| Personal Data                   | Questions marked with an (*) ast         | erisk are required and must be answered.                                                |
| Contact Information             |                                          | GRE or GMAT                                                                             |
| ermanent Address                | Each academic department or pro          | ogram defines specific exam requirements. Refer to your department's website for        |
| eral and Grant<br>orting        | All test scores will be verified as part | rt of your Graduate School Application. Please provide self-reported information below. |
| cational History                |                                          |                                                                                         |
| idency                          | GRE Verbal Score                         |                                                                                         |
| tional Information              |                                          | Score Percentile                                                                        |
|                                 | GRE Quantitative Score                   |                                                                                         |
| E GMAT Scores                   |                                          | %<br>Score Percentile                                                                   |
| gram Concentration              | GRE Analytical Writing Score             |                                                                                         |
| riculum<br>e/Resume             |                                          | Score Percentile                                                                        |
| ment of Purpose                 | Date GRE test was taken                  |                                                                                         |
| Submission                      |                                          | mm/dd/yyyy                                                                              |
| Links                           | GRE registration number                  |                                                                                         |
|                                 | GMAT Verbal Score                        | %                                                                                       |
| mmendations                     | GMAT Quantitative Score                  | Score Percentile                                                                        |
| nloadable Forms                 |                                          | Score Percentile                                                                        |
| ck Your Application             | GMAT Analytical Writing Score            | %                                                                                       |
| lication Instructions           |                                          | Score Parcentile                                                                        |
|                                 | GMAT Overall Score                       | Score Percentile                                                                        |
|                                 |                                          | GOOD . SICONIIO                                                                         |

#### Step 12: Curriculum Vitae/ Resume

- Click "Upload Document." A pop-up window will open.

- Click "Browse..." and choose the file on your computer to upload.

- You can move to the next section by clicking

"Save and Continue" or by clicking "Save" and using the side navigation bar.

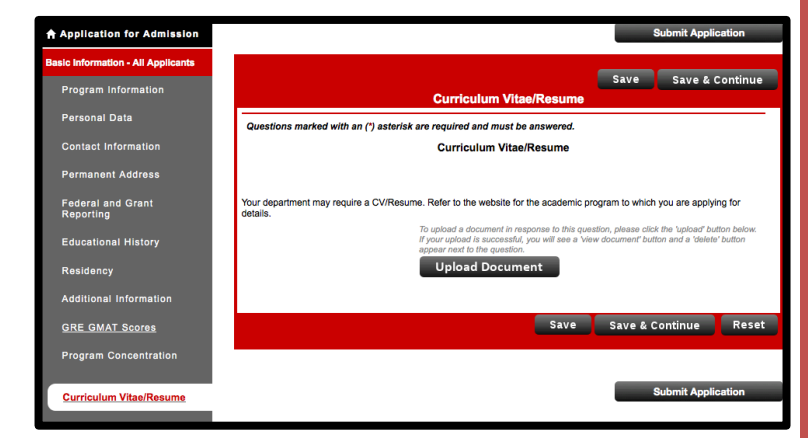

## Step 13: Statement of Purpose

- Click "Upload Document." A pop-up window will open.

- Click "Browse..." and choose the file on your computer to upload.

- You can move to the next section by clicking "Save and Continue" or by clicking "Save" and using the side navigation bar.

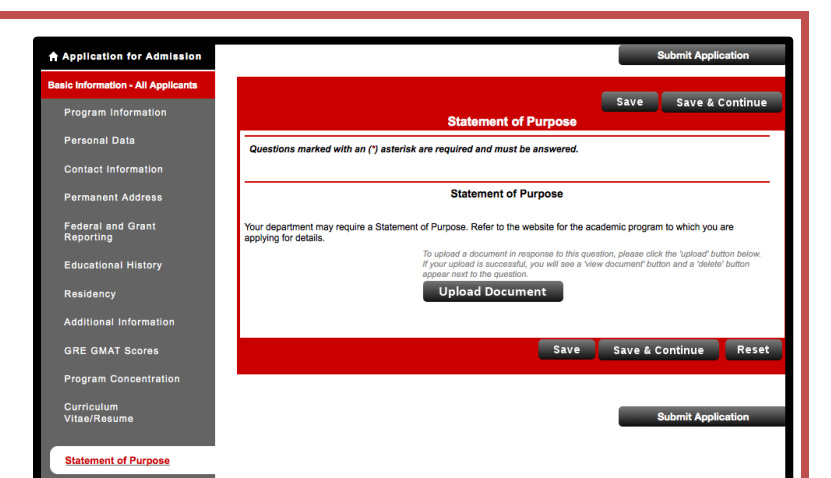

#### SKIP THE POST SUBMISSION SCREEN

#### **Step 14: Recommendations**

- Read ALL instructions, including the section labeled "Additional Information."

- Click "Recommendation Provider List."

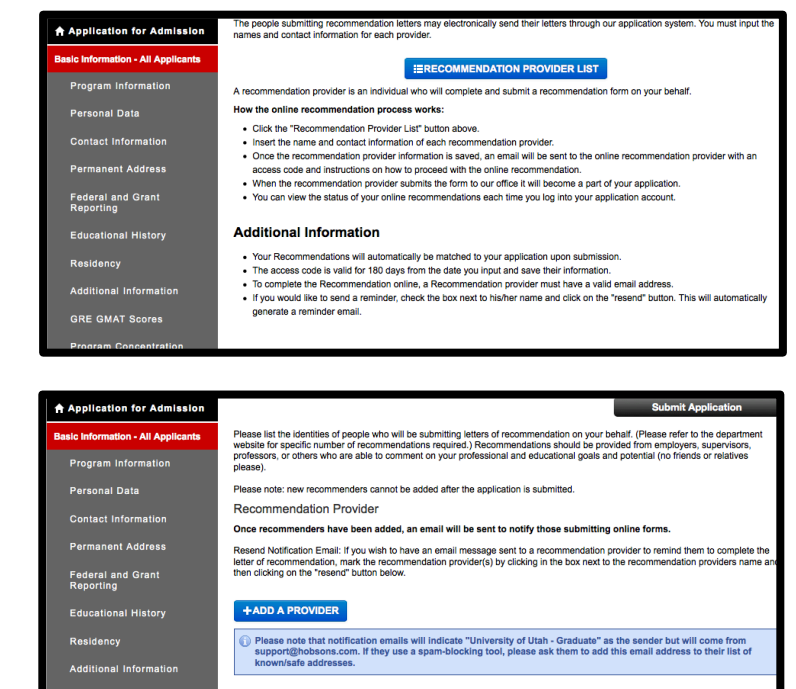

#### - Read ALL instructions.

- Please inform the individuals that are providing a reference that they will be receiving directions via email. They should add support@hobsons.com to their contact list so that the instructions are not sent to their spam folder.

- Add a recommender by clicking "Add A Provider."

- Enter the recommender's contact information in the open fields.

- The department requests that you waive the right to examine letters of recommendation. Please click "Yes" here.

All letters of recommendation MUST be submitted online for our department. Please click "Yes" here.
Click "Save" at the bottom of the page.

| Application for Admission          | Add A Recomme                                                                              | ndation Provider                                                                            | ·                                                            | Add Provider                                         |
|------------------------------------|--------------------------------------------------------------------------------------------|---------------------------------------------------------------------------------------------|--------------------------------------------------------------|------------------------------------------------------|
| Basic Information - All Applicants | <ul> <li>indicates a required question</li> </ul>                                          |                                                                                             |                                                              |                                                      |
| Program Information                |                                                                                            |                                                                                             |                                                              |                                                      |
| Personal Data                      | First Name: *                                                                              |                                                                                             |                                                              |                                                      |
| Contact Information                | Last Name: *                                                                               |                                                                                             |                                                              |                                                      |
| Permanent Address                  | Street Address Line 1:                                                                     |                                                                                             |                                                              |                                                      |
| Federal and Grant<br>Reporting     | Street Address Line 2:                                                                     |                                                                                             |                                                              |                                                      |
| Educational History                | City:                                                                                      |                                                                                             |                                                              |                                                      |
| Residency                          | State:                                                                                     | - Select -                                                                                  | 1                                                            |                                                      |
| , dditional Information            | Postal Code:                                                                               |                                                                                             |                                                              |                                                      |
| GRI GMAT Scores                    | Country:                                                                                   | UNITED STATES                                                                               |                                                              |                                                      |
| Progra. Concentration              | Phone:                                                                                     |                                                                                             |                                                              |                                                      |
| Curriculun<br>Vitae/Resui e        | Example: (555) 555-5555 for                                                                | a II S. number                                                                              |                                                              |                                                      |
| Statement of Pyrpose               | C - Louispier (111)                                                                        | a 0.3. number                                                                               |                                                              |                                                      |
| Post Submission                    | Email Address:                                                                             |                                                                                             |                                                              |                                                      |
| Important Links                    | Title:                                                                                     |                                                                                             |                                                              |                                                      |
|                                    | Employer:                                                                                  |                                                                                             |                                                              |                                                      |
| Recommendations                    | Relationship to you:                                                                       |                                                                                             |                                                              |                                                      |
| Dow loadable Forms                 | Program to which you are                                                                   | Select                                                                                      |                                                              | -                                                    |
| Check 1 ur Application             | applying: *                                                                                |                                                                                             |                                                              |                                                      |
| Application instructions           | Do you wish to waive your right to                                                         | examine this letter of recommendati-                                                        | ion? *                                                       |                                                      |
|                                    | ) Yes                                                                                      | No                                                                                          |                                                              |                                                      |
|                                    | Under the Family Education<br>including letters of recomm<br>case the letters will be held | al Rights and Privacy Act of 1974, a<br>andation. However, students may v<br>in confidence. | students have access to th<br>waive their right to see lette | eir education record,<br>rrs of evaluation, in which |
|                                    | 4                                                                                          |                                                                                             |                                                              |                                                      |
|                                    |                                                                                            |                                                                                             |                                                              |                                                      |

This screen will appear confirming that the information was accepted.
Click on the recommender's name to edit their information.
Add additional recommenders by following the same steps. Three letters of recommendation are required.
You do not need to wait for all three recommendations to be submitted before you submit your application. Online recommendations received after submission will automatically be matched to your application. Please remember that it is your responsibility

to make sure the required number of

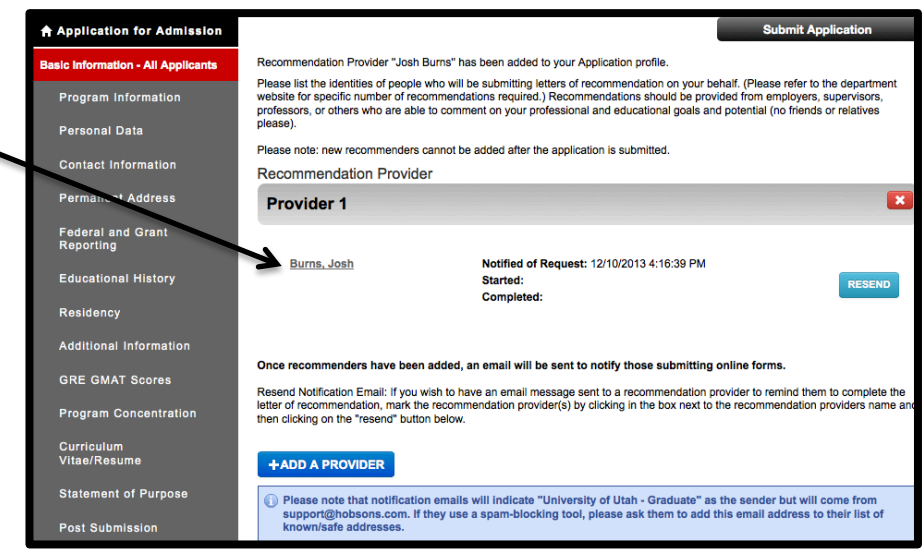

recommendations are submitted no later than one week after the application submission deadline.

#### **Step 15: Check Your Application**

- Click on "Check Your Application" to ensure all sections of the application are complete. Anything listed on this page is incomplete and must be finished in order for you to be considered for admission. - Once you are ready to submit your

application, click "Application for Admission."

#### **Step 16: Submission**

- Print your application before submission if you would like to keep a copy. You will not be able to access the application after submission.

- Click "Submit Application."
- Enter payment information.

Applications without payment cannot be considered for admission.

- Note that the application system operates on Eastern Standard Time (EST). If you submit your application close to midnight on the deadline date, your confirmation will show that it was submitted the next day, according to EST. The submission

deadline time is at midnight Mountain Standard Time.

#### **Updating Password and/or Email Address:**

- Begin at the home screen.
- Click "Profile."
- A pop-up window will appear. Update information as necessary.
- Click "Update Account" at the bottom of the screen.

| Application Status: In                                                                                    | ncomplete                                                                                                    |
|----------------------------------------------------------------------------------------------------|----------------------------------------------------------------------------------------------------|
| nts The following required questions have no                                                              | theen completed. Plasse note that this list refers only to the minimum number of                                                                                        |
| questions required by the system before sub<br>answered; thus, please be sure you have full<br>Annication | nission is allowed. There may be many other questions on the form that should be<br>by responded to both required and relevant non-required items before you submit you |
| Approviden.                                                                                               |                                                                                                    |
| SECTION NAME                                                                                              | QUESTION NAME                                                                                                    |
| Educational History                                                                                       | Cumulative Undergraduate GPA: •                                                                                                    |
| Educational History                                                                                       | Undergraduate Major: •                                                                                                    |
| Educational History                                                                                       | Have you ever attended the University of Utah? *                                                                                                    |
| Additional Information                                                                                    | Are you a McNair Scholar? *                                                                                                    |
| Additional Information                                                                                    | Are you a participant in the Vietnam Education Foundation? •                                                                                                    |
| Contact Information                                                                                       | Email Address *                                                                                                    |
| Contact Information                                                                                       | Country *                                                                                                    |
| Federal and Grant Reporting                                                                               | What is your first language? *                                                                                                    |
| Permanent Address                                                                                         | Country                                                                                                    |
| Personal Data                                                                                             | Date of Birth *                                                                                                    |
| Curriculum Vitae/Resume                                                                                   | Please upload a copy of your curriculum vitae-resume.                                                                                                    |
| Personal Data                                                                                             | First/Given *                                                                                                    |
| Personal Data                                                                                             | Last/Family/Surname *                                                                                                    |
| Statement of Purpose                                                                                      | Please upload a copy of your statement of purpose.                                                                                                    |
| Personal Data                                                                                             | Are you a U.S. citizen? *                                                                                                    |
| Residency                                                                                                 | Country of legal residence: *                                                                                                    |
| Additional Information                                                                                    | Are you interested in receiving financial support?                                                                                                    |
| Educational History                                                                                       | Please upload a copy of your college transcripts. Uploading pdf<br>documents works best.                                                                                |
| Required Number of<br>Recommendation(s) have not been<br>provided                                         | Add Recommendation                                                                                                    |

Welcome, Jane! Your application is in progress

Application for Admission

Program Information

Contact Information

Permanent Address

Federal and Grant

Educational History

GRE GMAT Scores

Curriculum Vitae/Resume

Residency

Personal Data

ation - All Applicants

- hank you for your interest in the University of Utah.

   This application can be completed online and submitted electronically once you have answered all required questions. You do not have to complete the online application in one sitting - you may access your application and change your and as you like with your PIN and password from any computer with internet access
  - · To navigate through the system, please use the navigational links located on the left of your scree
  - · Once you have completed the application forms to your satisfaction, you should submit your application by clicking the "Submit Application" button. This will take you through the steps to electronically submit your application to our office.
  - · Please note that you can submit your application only once and that once submitted, you will not be able to make changes to you pplication information using the online application system

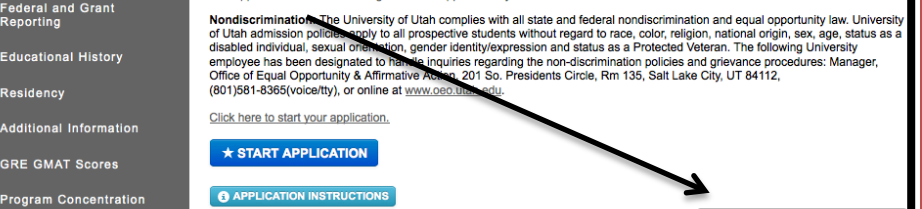

| Account Profile                                                                                                    |                                                                                     | ×                                                                   |
|----------------------------------------------------------------------------------------------------|-------------------------------------------------------------------------------------|---------------------------------------------------------------------|
|                                                                                                    |                                                                                     | * indicates a required question<br>PIN:                             |
| First/Given Name*:                                                                                                    | Jane                                                                                |                                                                     |
| Last or Family Name*:                                                                                                    | Doe                                                                                 |                                                                     |
| Email Address*:                                                                                                    | michelle.brooks@utah.edu                                                            |                                                                     |
| The following two items will be use<br>password.                                                                                                    | ed to validate yourself in case you lose or                                         | forget your PIN and/or                                              |
| Birth date*:                                                                                                    | 1/1/1989                                                                            | (mm/dd/yyyy)                                                        |
| Zip/Postal Code*:                                                                                                    | 84112                                                                               |                                                                     |
| Passwords must be between 8-30<br>(a-z), 1 number (0-9), and 1 of the<br>not allowed.<br>Password*:<br>Confirm Password*:                                                                                                    | characters, contain at least 1 uppercase<br>following special characters: {@#\$%^&1 | letter (A-Z), 1 lowercase letter<br>)_+ ~=\`{[][:*;≪?, / Spaces are |
| Upon creating your account, your name and email will be available to our institution. Do you want your other contact information (including your phone number, SSM if applicable, and address) to also be viewable your antitution before application submassion? $\bigcirc$ No |                                                                                     |                                                                     |
| A confirmation email conta<br>email address provided ab                                                                                                    | ining your account information will be<br>ove.                                      | automatically sent to the                                           |
|                                                                                                    | Update Account                                                                      | l                                                                   |